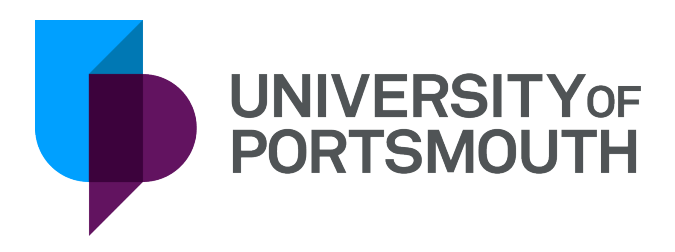

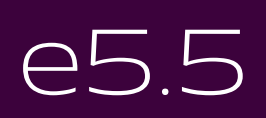

Purchase Order Processing

Version 5 December 2019

# IT Training Information Services servicedesk@port.ac.uk

# Contents

| In Data Structure and Terminology         | 1  |
|-------------------------------------------|----|
| Purchase Order Cycle                      | 1  |
| UPEL & UPIL                               | 1  |
| Cost Centres, Nominals and Project Codes  | 1  |
| Printed Orders and Confirmation Orders    | 2  |
| Order Line types                          | 2  |
| VAT on Purchase Orders                    | 2  |
| Exemption certificates                    | 2  |
| VAT recovery                              | 2  |
| VAT codes                                 | 3  |
| VAT UPEL & UPIL                           | 3  |
| VAT queries                               | 3  |
| e5 Functionality                          | 4  |
| Prompting                                 | 4  |
| Process to Prompt on a Field              | 4  |
| Points to Ponder                          | 4  |
| Selection windows                         | 4  |
| Entering a new order                      | 5  |
| Overview                                  | 5  |
| Location                                  | 5  |
| Field Chart – Order Header Tab            | 6  |
| Field Chart – Order Lines Tab             | 6  |
| Invoice Supplier Tab                      | 8  |
| Step 1 – Process to enter a new order     | 8  |
| Points to Ponder                          | 9  |
| Subsidiary companies                      | 9  |
| Address number                            | 9  |
| Originator                                | 9  |
| Delivery charges                          | 9  |
| The Cmd Field                             | 9  |
| Using a new supplier                      | 10 |
| Invoice supplier tab                      | 10 |
| Free of charge items                      | 10 |
| Purchase Order Entry/Revise Macro Buttons | 10 |

| Step 2 – Order Text                                           | 10 |
|---------------------------------------------------------------|----|
| Navigation Options to Access the Order Text Edit Screen       | 11 |
| Field Chart                                                   | 12 |
| Process to Add Order Text                                     | 12 |
| Order Text Edit Macro Buttons                                 | 12 |
| Step 3 – Line Text                                            | 13 |
| Purpose                                                       | 13 |
| Navigation Options to Access the Order Text Edit Screen       | 13 |
| Field Chart                                                   | 14 |
| Process to Add Line Text                                      | 15 |
| Order Line Text Edit Macro Buttons                            | 15 |
| Point to Ponder                                               | 15 |
| Validation                                                    | 15 |
| Enquiry - Order Authorisor List                               | 15 |
| Navigation Options to Access the Order Authorisor List Screen | 15 |
| Navigation choices                                            | 15 |
| Field Chart                                                   | 16 |
| Order Authorisor List Screen Macro Buttons                    | 17 |
| Enquiry - Retrieving a PDF copy of an order                   | 18 |

# In Data Structure and Terminology

# Purchase Order Cycle

The purchase order cycle represents the sequence of events that occur during the process of ordering goods and services for the University.

| Event/Order     | Action                                                                                |
|-----------------|---------------------------------------------------------------------------------------|
| Order Requested | A requisition form is raised                                                          |
| Purchase order  | The Purchase Order is entered onto e5                                                 |
| Authorisation   | The order is authorised on e5 by appropriate authorisers                              |
| Emailing        | As appropriate, the order is emailed in PDF format                                    |
| Good Receipt    | As the goods or services are received the goods receipts notes/documents are recorded |
| Invoice Payment | The invoice is matched against the goods receipt and the supplier is paid             |

# **UPEL & UPIL**

UPEL & UPIL are all wholly owned subsidiaries of the University of Portsmouth:

| Company                                                          | e5 Code | Activity                                                         |
|------------------------------------------------------------------|---------|------------------------------------------------------------------|
| University of Portsmouth<br>Enterprise Limited<br>(UPEL)Column 1 | EL      | Consultancy, Research and<br>Student Union Trading<br>Activities |
| University of Portsmouth<br>Investments Limited (UPIL)           | SL      | China Office                                                     |

# Cost Centres, Nominals and Project Codes

Cost centres are 5 character codes dictating the budget, department or project to which any income or expenditure applies, e.g. 41011 – Technology Faculty stores. There are different cost centres for subsidiary companies.

All cost centre queries should be passed to the relevant Management Accountant in Finance.

Nominal codes are 5 characters (4 numerical, 1 alphabetical) codes identifying the type of income / expenditure, e.g. 4303A – Printing and Stationery Materials.

All nominal codes can be found on the Finance Intranet web page:

#### Finance Intranet Web page

A project code is a code applied to a specific project to allow accurate tracking of costs against that project where multiple cost centres and/or nominal codes could be used against it.

## Printed Orders and Confirmation Orders

Orders can be created as Purchase Orders which will be emailed, or as Confirmation Orders which will not be emailed.

Purchase orders are emailed in PDF format to the order originator once the order is fully authorised.

Confirmation orders will normally be created when the order has been phoned through to a supplier and no physical order is requested. Confirmation orders can only be raised for orders under £1000.

## Order Line types

An order can have multiple order lines, e.g. an order for stationary may consist of one order line for paper and another order line for envelopes. These are differentiated in e5 between two distinct types of order line types, i.e.:

- Item order lines (also referred to as 'Standard') for distinct goods or items, e.g. reams of A4 paper, test tubes, boxes of paperclips.
- Value order lines (also referred to as 'Service') these are orders for services, e.g. consultancy fees, plumbing work, maintenance contracts.

# VAT on Purchase Orders

Varying levels of VAT apply to different items and services which the University may order.

The majority of orders will incur the standard rate of 20.0% whilst some items (e.g. books and printed materials) incur 0% VAT.

Any other level of VAT should only be used on the advice of the Financial Accountant in the Finance Department.

#### **Exemption certificates**

In certain circumstances a project [e.g. Medical Research] within the University may have a VAT exemption certificate. For these projects, this certificate would exempt the University from paying VAT on orders where it would normally be incurred.

#### VAT recovery

Due to its supply of education, the University has been granted charitable status by statute. As a result of this charitable status the VAT on the majority of University orders cannot be recovered.

#### VAT codes

Each supplier on e5 is assigned a VAT code by the Finance Department. This defines the level of VAT which defaults against for every order raised for that supplier.

The default VAT code can be overwritten for individual order lines if required, e.g.

- The e5 default VAT code for Blackwells is zero.
- However, if ordering a video (which incurs the standard rate of vat, 20.0%) from Blackwells, the level of VAT must be changed from 0% to 20.0%.

#### VAT UPEL & UPIL

Orders raised for UPEL and UPIL, as limited companies, have different tax rules:

- Prices and values are entered excluding any applicable VAT
- The VAT is marked as recoverable as these limited companies do not have charitable status.

#### VAT queries

Any VAT queries should be passed to the Financial Accountant in the Finance Department.

# e5 Functionality

# Prompting

The prompt facility allows the user to display and pick from a list of valid codes. Some fields have thousands of valid codes and prompting will allow a list to be filtered to show a specific range. It is possible to prompt on the majority of fields where a code is required.

# Process to Prompt on a Field

- 1. Select the field and ensure that the field is blank
- 2. Select the prompt button or the F4 key. A selection window will open. Enter any selection criteria, if appropriate
- 3. Click OK
- 4. Select the code and then the return key

# Points to Ponder

#### Selection windows

Selection windows will allow the user to select specific criteria when enquiring on an order, e.g. Order Number, Supplier.

Enter selection criteria in the appropriate field in the selection window to limit the codes displayed. If all fields on the selection window are left blank (or with the defaulted values), all the valid codes for that field will be displayed.

For screens and fields where prompting is more likely to be used, the field charts in this document will give a guide as to the recommended selection parameters.

# Entering a new order

# Overview

Purchase orders are entered on e5 whenever items or values are ordered from an external body. Once an order has been entered on e5 the:

- receipt of goods or services can be logged
- invoice can then be matched to the receipt and paid by Finance
- order's progressed through the purchase order cycle can be monitored
- department can consider the committed funds in their budgeting

There are three possible steps when entering a new order, i.e.

| Step   | Process          | Description                                                                  |
|--------|------------------|------------------------------------------------------------------------------|
| Step 1 | Create new order | Basic order information, e.g.<br>supplier, delivery location,<br>cost centre |
| Step 2 | Add order text   | If applicable, annotation against the whole order                            |
| Step 3 | Add line text    | If applicable, annotation against a specific order line                      |

## Location

- Menu
- Order Management
- Create Order

| Menu Tools / Help Home 🛞 Order - Edit 🛞                                                                                                    |          |               |          |      | Messages (1)              |
|----------------------------------------------------------------------------------------------------|----------|---------------|----------|------|---------------------------|
| MDOC - Order - Edit                                                                                                    | Exit     | Authorisation | Fetch Go | Item | ZAA05 : Session 2 started |
| Image: Cancel Update     Update     Update     Image: Cancel Update     Update     Image: Cancel Update     Image: Cancel Update     < |          |               |          |      |                           |
| Purchase Order - Enter / Revise                                                                                                    |          |               |          |      |                           |
| Order Code: Gross Order C                                                                                                    | lost:    |               |          | 0.00 |                           |
| Order: Revision Num                                                                                                    | ber:     |               |          |      |                           |
| Order Header. Order Lines Invoice Supplier                                                                                                    |          |               |          |      |                           |
| Supplier Details                                                                                                    |          |               |          |      |                           |
| Supplier Number:                                                                                                    |          |               |          |      |                           |
| Address Number.                                                                                                    |          |               |          |      |                           |
| Order Details                                                                                                    |          |               |          |      |                           |
| Delivery Location:                                                                                                    |          |               |          |      |                           |
| Originator:                                                                                                    |          |               |          |      |                           |
| UP10                                                                                                    |          |               |          |      |                           |
|                                                                                                    |          |               |          |      |                           |
| U No Emai                                                                                                    |          |               |          |      |                           |
|                                                                                                    |          |               |          |      |                           |
|                                                                                                    |          |               |          |      |                           |
|                                                                                                    |          |               |          |      |                           |
|                                                                                                    |          |               |          |      |                           |
| Prompt Update Order Text Line Text S/A Cancel                                                                                                    |          |               |          |      |                           |
| Advanced - Shipped Data Company (TEST1)                                                                                                    | re: 1058 |               |          |      | Insert                    |

Figure 1 - Create Order

# Field Chart - Order Header Tab

| Field                  | Description                                                                                                    |
|------------------------|----------------------------------------------------------------------------------------------------|
| Order Code             | Code indicating the type of order                                                                                                    |
|                        | E.g. PO – Normal Purchase Order (emailed), CO – Confirmation<br>Order (not emailed)                                                                                                 |
| Gross Order Cost       | Value of complete order, including any non-recoverable VAT                                                                                                    |
| Supplier Number        | Unique number for the supplier providing the goods / services                                                                                                    |
|                        | E.g. 000136 – Office Depot                                                                                                    |
|                        | [Prompt] – first three letters of supplier's name in 'Short Name'<br>field and select 'Supplier' radio button in selection window –<br>or partial supplier name in the 'Name' field |
| Address Number         | Address number to which the order is to be sent                                                                                                    |
|                        | See Points to Ponder                                                                                                    |
| Delivery Location      | Code indicating the location to which the goods / services are to be delivered                                                                                                    |
|                        | E.g. LIB1 – The University Library                                                                                                    |
|                        | [Prompt] – one letter and wildcard in 'Location' field in selection window                                                                                                    |
| Originator             | User id indicating the requisitioning officer who is the point of contact for the order                                                                                             |
|                        | E.g. FINMG – Mark Gledhill                                                                                                    |
| Originator (continued) | See Points to Ponder on page 9                                                                                                    |
| Email radio buttons    | Selecting "No Email" will prevent a PDF copy of the order from being sent even if a printed order type is selected.                                                                 |

# Field Chart - Order Lines Tab

| Field    | Description                                                                         |
|----------|-------------------------------------------------------------------------------------|
| Cmd      | Lines can be deleted or copied, according to a set of rules<br>See Points to Ponder |
| Line No. | Line number of this order line                                                      |
| 0/2      | Code for the line type<br>I.e. 0 – Standard, 2 – Value                              |
| Туре     | Line type description i.e. Standard, Value                                          |

| Field                         | Description                                                                                          |
|-------------------------------|----------------------------------------------------------------------------------------------------|
| Line Description              | Description of the item / service ordered                                                            |
| UOM – Standard Line           | Unit of Measure. Code used on Standard lines indicating how the items are counted/measured           |
|                               | E.g. PALL – Pallet, BX12 – Box of 12                                                                 |
|                               | [Prompt] – one letter and wildcard (%) in 'UOM Code' field in selection window                       |
| UOM – Value Line              | Not used                                                                                             |
| Quantity – Standard Line      | Amount of the item ordered                                                                           |
| Quantity – Value Line         | Not used                                                                                             |
| Price – Standard Line         | Cost of item, per unit of measure, including any non-<br>recoverable VAT                             |
| Price – Value Line            | Not used                                                                                             |
| Service Value – Standard Line | Not used                                                                                             |
| Service Value – Value Line    | Price of service including any non-recoverable VAT                                                   |
| Nominal                       | Nominal code for this line                                                                           |
|                               | E.g. 4303A – Printing and Stationery Materials                                                       |
| Centre                        | Cost centre for this line                                                                            |
|                               | E.g. 41011 – Technology Faculty stores                                                               |
| Project                       | Project code for this line                                                                           |
| Due Date                      | Date the order was placed. If revised, the date of the revision                                      |
| Expected Date                 | Not used – defaults to Due Date                                                                      |
| Commit Date                   | Not used – defaults to Due Date                                                                      |
| Split Analysis                | Code indicating if the cost of this order line has been split over more than one cost centre         |
|                               | I.e. 1 – Percentage split, 2 – Quantity split, 3 – Value split                                       |
| Company                       | Code indicating whether the order originated from the University or one of its subsidiary companies, |
|                               | E.g. UP – University of Portsmouth, EL – UPEL Student Union                                          |
| Тах Туре                      | Code indicating the level of VAT applicable to this order line                                       |
|                               | E.g. STD – Standard 20.0% VAT, ZER – Zero rated                                                      |

| Field            | Description                                                                                                    |
|------------------|----------------------------------------------------------------------------------------------------|
| Handling         | Code indicating whether VAT is recoverable for this order line                                                      |
|                  | E.g. N – Standard rated non-recoverable, R – Standard rated recoverable, P – UPEL, Z – Zero rated outside the scope |
| Net Line Value   | Value of this line excluding any applicable VAT                                                                     |
| Line Tax Value   | Value of VAT for this order line                                                                                    |
| Gross Line Value | Value of this order line including any non-recoverable VAT                                                          |
| Price UOM        | Not used – Defaults to the UOM code                                                                                 |

#### Invoice Supplier Tab

| Field                   | Description                                                                        |
|-------------------------|------------------------------------------------------------------------------------|
| Invoice Supplier Number | Code for the supplier providing the invoice (if different from the order supplier) |
|                         | E.g. O00136 – Office Depot                                                         |

## Step 1 - Process to enter a new order

- 1. Complete the Order Header Tab. The following are mandatory fields:
  - a. Order Code
  - b. Order
  - c. Supplier Number
  - d. Delivery Location
- 2. Select Update.
- 3. The data will be checked automatically to make sure the codes used are valid.
- 4. Default values will be entered into any optional fields, which have not been completed
- 5. The supplier's name and address will be displayed
- 6. Complete the Order Lines Tab. The following are mandatory fields:
  - a. Item Lines
    - i. Line Description
    - ii. UOM
    - iii. Quantity
    - iv. Price
    - v. Nominal
    - vi. Cost Centre
  - b. Value Lines
    - i. 0/2
    - ii. Line Description
    - iii. Service Value
    - iv. Nominal

#### v. Cost Centre

- 7. If required, complete Invoice Supplier Tab
- 8. Select Update Order
- 9. The screen will return to the e5 Hierarchical Menu and will display the order number in the status bar

## Points to Ponder

#### Subsidiary companies

As the University's subsidiary companies, e.g. UPEL and UPIL do not have charitable status they are subject to different VAT recovery rules. This is identified using the Tax Type and Handling fields. For further information, contact the Finance E5 Team.

#### Address number

Any given supplier on E5 could potentially have more than one address listed, e.g. a supplier could have a branch in Southampton and one in Portsmouth.

The Address Number field will default to address '0' but can be changed if required. If prompted on, this field will display all addresses for the supplier, from which the correct one can be selected.

#### Originator

The originator is the contact for the order and is defaulted to the id of the user entering the order. Any member of staff who will be identified as an originator must have a E5 user id, even if they will not be using the system themselves. Contact the Finance E5 Team if a staff member requires a user id.

#### **Delivery charges**

Any delivery charge for an order must be entered onto E5 as a separate Item / Value line. This additional line should be charged to the same cost centre and nominal code as the rest of the order (or as the majority of the rest of the order).

#### The Cmd Field

The Cmd field will appear in any repeater block, where data is entered, see Figure 3 on page **Error! Bookmark not defined.** It allows some advanced editing features such as duplicating or deleting individual lines.

The most useful codes to use in the 'Cmd' field are:

| Code | Description                                                                                                    |
|------|----------------------------------------------------------------------------------------------------|
| D    | Deletes the current line in the repeater block. Adding a<br>number after the 'D' will result in that number of lines<br>being deleted, e.g. D3 will delete that line and the next two |

| Code | Description                                                                                                    |
|------|----------------------------------------------------------------------------------------------------|
| u    | Copies the current line onto a new line. Adding a number<br>after the "will result in the line being copied that number<br>of times, e.g. "3 will copy the line onto the next three lines.<br>This will stop duplication of entry if an order has multiple<br>lines with similar information. |

#### Using a new supplier

All approved University suppliers have a supplier number on e5.

If a new supplier is to be used, a request must be passed to the Purchasing Department in Finance who carry out the necessary credit checks prior to setting up the supplier on e5.

#### Invoice supplier tab

If a Company, with which an order has been placed, changes its name whilst an order is being processed, the new supplier details are recorded in the Invoice Supplier tab.

The Invoice Supplier tab cannot be used to change the supplier where it has been incorrectly input, the order will need to be cancelled and re-entered against the correct supplier.

#### Free of charge items

Where an item is provided free of charge, e.g. 'buy one, get one free', the item must be recorded as Order Text. This ensures a record of what has been received is held but no invoice is produced.

#### Purchase Order Entry/Revise Macro Buttons

| Button     | Description                                                     |
|------------|-----------------------------------------------------------------|
| Prompt     | Where available allows prompting on a selected field            |
| Update     | Save changes to the order                                       |
| Order Text | Opens order text screen (see page 11)                           |
| Line Text  | Opens line text screen (see page 13)                            |
| S/A        | Opens split analysis screen, see CDR06 Split Analysis<br>Manual |
| Cancel     | Returns to e5 Hierarchical Menu without creating an order       |

# Step 2 - Order Text

Order text is used to annotate a whole order. Any information entered as order text will appear in the 'comments' box on emailed purchase orders.

# Navigation Options to Access the Order Text Edit Screen

- Order List screen
- Right click
- Text
- View

Or

- Order List screen
- Menu bar
- Application
- Text
- View

Or

- Purchase Order Enter
- Revise screen
- Order Text

Or

- Order Line List screen
- Right click
- Text
- View Order

| Menu Tools / Help Chart Home 🛞 Order Text Edit 🛞                                                                                                    |      |         |           |         |            |
|----------------------------------------------------------------------------------------------------|------|---------|-----------|---------|------------|
| MDOD - Order Text Edit                                                                                                    |      | Exi     | Selection | Fetch ( | 30 Session |
| Image: Cancel Update     Image: Cancel Update     Image: Cancel Update <td></td> <td></td> <td></td> <td></td> <td></td> |      |         |           |         |            |
| Order: ISO20225                                                                                                    |      |         |           |         |            |
| Search:                                                                                                    | Def  | ault    |           |         |            |
|                                                                                                    |      |         |           |         |            |
| Cmd Line of Text<br>As per Quote from 29/08/14                                                                                                    | Hig  | gh Supp | Trir      | Targ    | 1          |
|                                                                                                    |      |         |           |         | ^          |
|                                                                                                    |      |         |           |         |            |
|                                                                                                    |      |         |           |         |            |
|                                                                                                    |      |         |           |         |            |
|                                                                                                    |      |         |           |         |            |
|                                                                                                    |      |         |           |         |            |
|                                                                                                    |      |         |           |         |            |
|                                                                                                    |      |         |           |         | ~          |
| <                                                                                                    |      |         |           | >       | 0          |
|                                                                                                    |      |         |           |         |            |
| Prompt Update Fetch Search Order Restore Cancel                                                                                                    |      |         |           |         |            |
| Advanced - Shipped Data Company (TEST1)                                                                                                    | View |         |           |         |            |

Figure 2 - Order Text Edit Screen

## **Field Chart**

| Button              | Description                                                                                                    |
|---------------------|----------------------------------------------------------------------------------------------------|
| Order               | Order prefixes are the characters which identify the department raising the purchase order. The prefixes are followed by a system generated number |
|                     | L.g. Children and Fharmacy, Bio04323 - Biomedical order                                                                                            |
| Search              | Not used                                                                                                    |
| Default Check Boxes | Not used                                                                                                    |
| Cmd                 | Allows lines to be deleted or copied                                                                                                    |
| Line of Text        | Free-text comments for this order                                                                                                    |
| High                | Not used                                                                                                    |
| Supp                | 'Y' indicates that this line will not appear on any printed copies of this order                                                                   |
| Trlr                | Not used                                                                                                    |
| Targ                | Not used                                                                                                    |

#### Process to Add Order Text

| Button           | Description                                                           |
|------------------|-----------------------------------------------------------------------|
| Order Text       | Opens Order Text Edit Screen                                          |
| Enter Order Text | Enter free-text comments in the 'Line of text' field                  |
| Order / Update   | Select Order to return to the order or Update to save the whole order |

#### Order Text Edit Macro Buttons

| Button | Description                                             |
|--------|---------------------------------------------------------|
| Prompt | Not used on this screen                                 |
| Update | Save changes to the order                               |
| Fetch  | Allows order text to be retrieved                       |
| Search | Not used                                                |
| Order  | Returns to order entry screen having 'saved' order text |

| Button  | Description                                             |
|---------|---------------------------------------------------------|
| Restore | Removes order text                                      |
| Cancel  | Returns to order entry screen having 'saved' order text |

# Step 3 - Line Text

#### Purpose

Line text is used to annotate a specific order line, e.g. to include additional description. Each line of an order can have its own line text and any information entered as line text will appear under the appropriate line on printed purchase orders.

#### Navigation Options to Access the Order Text Edit Screen

- Order Line List screen
- Right click
- Go
- Line Text

Or

- Order Line List screen
- Menu bar
- Go
- Line text
- Or
- Purchase Order Enter/Revise screen
- Line Text

| Menu       | Tools / Help    |               | Home          | $\otimes$ | Order Lin  | e Text Edit 🛛 🛞 |            |         |        |            |   |    |             |       |    |         |
|------------|-----------------|---------------|---------------|-----------|------------|-----------------|------------|---------|--------|------------|---|----|-------------|-------|----|---------|
| MDOD - Or  | der Line Text E | dit           |               |           |            |                 |            |         |        |            |   | Ex | t Selection | Fetch | Go | Session |
| Exit Can   | Update          | Bkwd Fwd      | Refresh       | Next F    | Format P   | aperclip Prompt | ()<br>Help |         |        |            |   |    |             |       |    |         |
| Order:     |                 | ISO2022       | 5             |           |            |                 |            |         |        | Line:      |   | 1  |             |       |    |         |
| Descriptio | n:              | 1 Full Bus    | siness Object | s licens  | e and firs |                 |            |         |        |            |   |    |             |       |    |         |
|            | Default         |               |               |           | Search:    |                 |            |         |        |            |   |    |             |       |    |         |
|            |                 |               |               |           |            |                 |            |         |        |            |   |    |             |       |    |         |
| Cmd        | High            | Supp          | Targ          | 1         |            |                 |            |         | Li     | ne of Text |   |    |             |       |    | 1       |
|            |                 |               |               | ~         |            |                 |            |         |        |            |   |    |             |       |    | ~       |
|            |                 |               |               |           |            |                 |            |         |        |            |   |    |             |       |    |         |
|            |                 |               |               |           |            |                 |            |         |        |            |   |    |             |       |    |         |
|            |                 |               |               |           |            |                 |            |         |        |            |   |    |             |       |    |         |
|            |                 |               |               |           |            |                 |            |         |        |            |   |    |             |       |    |         |
|            |                 |               |               |           |            |                 |            |         |        |            |   |    |             |       |    |         |
|            |                 |               |               |           |            |                 |            |         |        |            |   |    |             |       |    |         |
|            |                 |               |               |           |            |                 |            |         |        |            |   |    |             |       |    |         |
|            |                 |               |               |           |            |                 |            |         |        |            |   |    |             |       |    |         |
|            |                 |               |               |           |            |                 |            |         |        |            |   |    |             |       |    |         |
|            |                 |               |               |           |            |                 |            |         |        |            |   |    |             |       |    |         |
|            |                 |               |               |           |            |                 |            |         |        |            |   |    |             |       |    |         |
|            |                 |               |               |           |            |                 |            |         |        |            |   |    |             |       |    | , i     |
| <          |                 |               | >             | 0         | <          |                 |            |         |        |            |   |    |             |       | >  | 0       |
|            |                 |               |               |           |            |                 |            |         |        |            |   |    |             |       |    |         |
| Promp      | ot Up           | pdate         | Fetch         |           | Search     | Order           |            | Restore | Cancel |            |   |    |             |       |    |         |
| Advance    | d - Shipped Dat | ta Company (T | EST1)         |           |            |                 |            |         |        | View       | v |    |             |       |    |         |

Figure 3 - Order Line Text

| Fiel | d | Ch | art |  |
|------|---|----|-----|--|
|      |   |    |     |  |

| Field               | Description                                                                                                    |
|---------------------|----------------------------------------------------------------------------------------------------|
| Order               | Order prefixes are the characters which identify the<br>department raising the purchase order. The prefixes are<br>followed by a system generated number<br>E.g. CHM01262 – Pharmacy, BIO04325 - Biomedical order |
| Default Check Boxes | Not used                                                                                                    |
| Search              | Not used                                                                                                    |
| Cmd                 | Allows lines to be deleted or copied                                                                                                    |
| High                | Not used                                                                                                    |
| Supp                | 'Y' indicates that this line will not appear on any printed copies of this order                                                                                                    |
| Targ                | Not used                                                                                                    |
| Line of Text        | Free-text comments for this order line                                                                                                    |

#### Process to Add Line Text

| Field             | Description                                                           |
|-------------------|-----------------------------------------------------------------------|
| Select order line | Select any field on the relevant order line                           |
| Line Text         | Opens Order Line Text Edit screen                                     |
| Enter Line Text   | Enter free-text comments in the 'Line of text' field                  |
| Order/ Update     | Select order to return to the order or Update to save the whole order |

#### Order Line Text Edit Macro Buttons

| Field   | Description                                            |
|---------|--------------------------------------------------------|
| Prompt  | Not used on this screen                                |
| Update  | Save changes to the order                              |
| Fetch   | Allows line text to be retrieved                       |
| Search  | Not used                                               |
| Order   | Returns to order entry screen having 'saved' line text |
| Restore | Removes line text                                      |
| Cancel  | Returns to order entry screen having 'saved' line text |

# Point to Ponder

#### Validation

The order line must have been validated before line text can be added, see Page 8.

# **Enquiry - Order Authorisor List**

Once an order has been input the order must be authorised before any further processing can take place. The Order Authorisor List screen can be used to check a list of the named authorisers for an order and whether or not they have authorised it.

#### Navigation Options to Access the Order Authorisor List Screen

#### Navigation choices

• Order List screen

- Right click
- Display
- Authorisers

Or

- Order List screen
- Menu bar
- Display
- Authorisers

| - Order Authorisor List |                                     |          |                  |                 | Đ                | tit Selection | Authorise | Se |
|-------------------------|-------------------------------------|----------|------------------|-----------------|------------------|---------------|-----------|----|
| Cancel Bkwd Fwd F       | efresh More Code Switch Help        |          |                  |                 |                  |               |           |    |
| Current Selection       |                                     |          |                  |                 |                  |               |           |    |
| rder Reference:         | ISO20143                            | Line: 0  |                  | Minimum Res     | ponsibilities:   | 1             |           |    |
| ocument Type:           | 0                                   |          |                  | Authorised Re   | esponsibilities: | 1             |           |    |
| Order Authorisers       |                                     |          |                  |                 |                  |               |           |    |
| Seq User                | Name                                | Approver | Query Authorisor | Authorised User | Date             | Tim           | ie 🥒      | 1  |
| 0 ISOANM                | Andrew Minter                       |          |                  | ISOANM          | 14 Aug 2014      | 14:06:54      |           |    |
| 0 PUR1A                 | Senior Buyer, Purchasing Department |          |                  | FINDW           | 18 Aug 2014      | 13:24:11      | ^         | 1  |
|                         |                                     |          |                  |                 |                  |               |           |    |
|                         |                                     |          |                  |                 |                  |               |           |    |
|                         |                                     |          |                  |                 |                  |               |           |    |
|                         |                                     |          |                  |                 |                  |               |           |    |
|                         |                                     |          |                  |                 |                  |               |           |    |
|                         |                                     |          |                  |                 |                  |               |           |    |
|                         |                                     |          |                  |                 |                  |               |           |    |
|                         |                                     |          |                  |                 |                  |               |           |    |
|                         |                                     |          |                  |                 |                  |               |           |    |
|                         |                                     |          |                  |                 |                  |               |           |    |
|                         |                                     |          |                  |                 |                  |               |           |    |
|                         |                                     |          |                  |                 |                  |               |           |    |
|                         |                                     |          |                  |                 |                  |               |           |    |
|                         |                                     |          |                  |                 |                  |               |           |    |
|                         |                                     |          |                  |                 |                  |               |           |    |
|                         |                                     |          |                  |                 |                  |               |           |    |
|                         |                                     |          |                  |                 |                  |               |           |    |
|                         |                                     |          |                  |                 |                  |               |           |    |
|                         |                                     |          |                  |                 |                  |               |           |    |
|                         |                                     |          |                  |                 |                  |               | ~         | 1  |
| Return Authorise        |                                     |          |                  |                 |                  |               |           |    |
| anced Shinned Data Comp | ny (TEST1)                          |          | Live: 1          | 010             |                  |               |           |    |

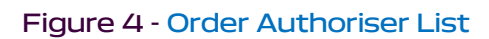

#### **Field Chart**

| Field                    | Description                                                                                                    |
|--------------------------|----------------------------------------------------------------------------------------------------|
| Order Reference          | Order prefixes are the characters which identify the<br>department raising the purchase order. The prefixes are<br>followed by a system generated number<br>E.g. CHM01262 – Pharmacy, BIO04325 - Biomedical order |
| Line                     | Not used                                                                                                    |
| Document Type            | Not used                                                                                                    |
| Minimum Responsibilities | Total number of authorisers required to authorise this order                                                                                                    |

| Field                       | Description                                                                                     |
|-----------------------------|-------------------------------------------------------------------------------------------------|
| Authorised Responsibilities | Number of authorisers who have already authorised this order                                    |
| Paperclip                   | If the icon is present it shows there are documents attached that are associated with the order |
| Seq                         | Displays the sequence in which the listed authorisor is required to authorise                   |
| User                        | User id of the named authoriser<br>E.g. PUR1A                                                   |
| Name                        | Job title or name of the authoriser<br>E.g. Senior Buyer, Purchasing Department                 |
| Approver                    | Not used                                                                                        |
| Query Authorisor            | Not used                                                                                        |
| Authoriser                  | User id of user who has actually authorised this order                                          |
| Date                        | Date authorised by the user                                                                     |
| Time                        | Time authorised by the user                                                                     |

## Order Authorisor List Screen Macro Buttons

| Field  | Description                    |
|--------|--------------------------------|
| Return | Returns to the previous screen |

# Enquiry - Retrieving a PDF copy of an order

If an order code of 'PO' has been selected and the order has been emailed to the originator, a PDF copy of the order can be retrieved from e5.

To do this click the V1 button from the order list screen having enquired upon the order you wish to print.

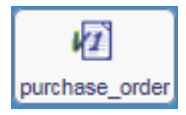

This will bring up a copy of your order in your web browser.

| Content Image       Image         Image       Image                                                                                                    | ABS Document Imaging(2.1.0.3) - Internet Explorer                                    | and the second second sec |                |
|----------------------------------------------------------------------------------------------------|--------------------------------------------------------------------------------------|----------------------------------------------------------------------------------------------------|----------------|
| Contract Image         Image         Image<                                                                                                    |                                                                                      | to be the                                                                                                    | Aug 10 10 1    |
| Comments  December 2010  December 2010 December 2010 December 2010 December 2 | Advanced                                                                             |                                                                                                    | <b>^</b>       |
| Occument Image         This file claims compliance with the PDF/A standard and has been opened read-only to prevent modification.         Order Number         ISO20785       Official Order         VAT. Registration No: GB 504 0052 14       Supplier         XMA LIMITED       Deliver to         WILFORD INDUSTRIAL ESTATE       PolyDolingToRN LANE         WILFORD NANE       Revision No.: 1.125c         WILFORD NANE       Deliver to         Invoice quoting order number to:       Diversity of Portsmouth         University of Portsmouth, Finance Department, University of Portsmouth, Hampshire PO1 2UP       All enquiries to         Invices quoting order number to:       Janet Seldon         University of Portsmouth, Hampshire PO1 2UP       Comments         Quote from Sian Hainsworth dated       24/02/2015                                                                                                    | Business Solutions                                                                   | Do                                                                                                    | cument Imaging |
| Decements         This file claims compliance with the PDF/A standard and has been opened read-only to prevent modification.         Enable Edition         Order Number         ISO20785         Official Order         VAT Registration No: GB 504 0052 14         Supplier         XMA LIMITED         WLFORD INDUSTRIAL ESTATE         RUDDINGTON LANE         WILFORD         NOTTINGHAM         NG11 7EP         Order Date         25-02-2015         Invoice quoting order number to:         University of Portsmouth, Finance Department,         University of Portsmouth, Finance Department,         University of Portsmouth, Finance Department,         University of Portsmouth, Finance Department,         University of Portsmouth, Finance Department,         University of Portsmouth, Finance Department,         University of Portsmouth, Hampshire PO1 2UP         Comments         Quote from Sian Hainsworth dated       24/02/2015                                                                                                    |                                                                                      |                                                                                                    |                |
| Order Number       Iso20785         Official Order       VAT Registration No: GB 504 0052 14         Supplier       Deliver to         XMA LIMITED       ULFORD INDUSTRIAL ESTATE         RUDDINGTON LANE       WILFORD INDUSTRIAL ESTATE         NUTINGHAM       NGT11 7EP         Order Date       Revision No.         25-02-2015       1         Invoice quoting order number to:       Janet Seldon         University of Portsmouth, Hampshire PO1 2UP       Telephone         Ocas 92 843708       Comments         Quote from Sian Hainsworth dated       24/02/2015                                                                                                    | Document Image                                                                       |                                                                                                    | inable Editing |
| Order Number         ISO20785         Official Order         VAT Registration No: GB 504 0052 14         Supplier         XMA LIMITED         WILFORD INDUSTRIAL ESTATE         RUDDINGTON LANE         WILFORD NOTTINGHAM         NG11 7EP         Order Date         25-02-2015         Invoice quoting order number to:         University of Portsmouth, Finance Department, University of Portsmouth, Finance Department, University of Portsmouth, Finance Department, University of Portsmouth, Finance Department, University of Portsmouth, Hampshire PO1 2UP         Comments         Quote from Sian Hainsworth dated                                                                                                    | This file claims compliance with the PDF/A standard and has been opened read-only to |                                                                                                    |                |
| Isocorast         Isocorast         Official Order         VAT Registration No: GB 504 0052 14         Supplier         XMA LIMITED         WILFORD INDUSTRIAL ESTATE         RUDDINGTON LANE         WILFORD NOTTINGHAM         NG11 7EP         Order Date         25-02-2015         Invoice quoting order number to:         University of Portsmouth, Finance Department, University House, Winston Churchill Avenue, Portsmouth, Hampshire PO1 2UP         Telephone       023 92 843708         Comments         Quote from Sian Hainsworth dated       24/02/2015                                                                                                    | Order Number                                                                         |                                                                                                    |                |
| Official Order         VAT Registration No: GB 504 0052 14         Supplier       Deliver to         XMA LIMITED       Eldon Building, Room 1.125c         WILFORD INDUSTRIAL ESTATE       Portsmouth         RUDDINGTON LANE       Portsmouth         VILFORD       NOTTINGHAM         NG11 7EP       Deliver to         Order Date       Revision No.         25-02-2015       1         Invoice quoting order number to:       All enquiries to         University of Portsmouth, Finance Department,       Janet Seldon         Viniversity House, Winston Churchill Avenue,       Portsmouth, Hampshire PO1 2UP         Telephone       023 92 843708                                                                                                    |                                                                                      |                                                                                                    |                |
| Official Order       VAT Registration No: GB 504 0052 14       Portsmouth         Supplier       Deliver to         XMA LIMITED       Eldon Building, Room 1.125c         WILFORD INDUSTRIAL ESTATE       Portsmouth         RUDDINGTON LANE       Portsmouth         WILFORD       NOTTINGHAM         NG11 7EP       Portsmouth         Order Date       Revision No.         25-02-2015       1         Invoice quoting order number to:       All enquiries to         University of Portsmouth, Finance Department,       Janet Seldon         Portsmouth, Hampshire PO1 2UP       Telephone         Ocay 292 843708       Comments         Quote from Sian Hainsworth dated       24/02/2015                                                                                                    | Official Order                                                                       |                                                                                                    | of             |
| Supplier       Deliver to         XMA LIMITED       WILFORD INDUSTRIAL ESTATE         RUDDINGTON LANE       Eldon Building, Room 1.125c         WILFORD       Portsmouth         Portsmouth       Portsmouth         PO1 2DJ       Portsmouth         P01 2DJ       1         All enquiries to       1         University of Portsmouth, Finance Department,       Janet Seldon         University House, Winston Churchill Avenue,       Portsmouth, Hampshire PO1 2UP         Comments       Quote from Sian Hainsworth dated 24/02/2015                                                                                                    | VAT Registration No: GB 504 0052 14                                                  | Portsmou                                                                                                    | ith 📑          |
| XMA LIMITED         WILFORD INDUSTRIAL ESTATE         RUDDINGTON LANE         WILFORD         NOTTINGHAM         NG11 7EP         Order Date         25-02-2015         Invoice quoting order number to:         University of Portsmouth, Finance Department,         University House, Winston Churchill Avenue,         Portsmouth, Hampshire PO1 2UP         Telephone       023 92 843708                                                                                                    | Supplier                                                                             | Deliver to                                                                                                    |                |
| RUDDINGTON LANE       Portsmouth         WULFORD       Portsmouth         NOTTINGHAM       Portsmouth         NG11 7EP       Portsmouth         Order Date       Revision No.         25-02-2015       1         Invoice quoting order number to:       1         University of Portsmouth, Finance Department,       Janet Seldon         University House, Winston Churchill Avenue,       Janet Seldon         Portsmouth, Hampshire PO1 2UP       Telephone         O23 92 843708       ✓                                                                                                    | XMA LIMITED                                                                          | Eldon Building, Room 1.125c<br>Winston Churchill Avenue                                                                                                    |                |
| WILFORD       NOTTINGHAM         NOTTINGHAM       NG11 7EP         Order Date       Revision No.         25-02-2015       1         Invoice quoting order number to:       1         University of Portsmouth, Finance Department,       Janet Seldon         University House, Winston Churchill Avenue,       Janet Seldon         Portsmouth, Hampshire PO1 2UP       Telephone       023 92 843708         Comments       Quote from Sian Hainsworth dated       24/02/2015                                                                                                    | RUDDINGTON LANE                                                                      | Portsmouth                                                                                                    |                |
| NG11 7EP         Order Date       Revision No.         25-02-2015       1         Invoice quoting order number to:       1         University of Portsmouth, Finance Department,       Janet Seldon         University House, Winston Churchill Avenue,       Janet Seldon         Portsmouth, Hampshire PO1 2UP       Telephone         023 92 843708       Outle from Sian Hainsworth dated         Quote from Sian Hainsworth dated       24/02/2015                                                                                                    | NOTTINGHAM                                                                           |                                                                                                    |                |
| Order Date Perison No. 25-02-2015 Invoice quoting order number to: University of Portsmouth, Finance Department, University House, Winston Churchill Avenue, Portsmouth, Hampshire PO1 2UP Telephone 023 92 843708 Comments Quote from Sian Hainsworth dated 24/02/2015                                                                                                    | NG11 7EP                                                                             |                                                                                                    |                |
| Order Date       Revision No.         25-02-2015       1         Invoice quoting order number to:       All enquiries to         University of Portsmouth, Finance Department,       Janet Seldon         University House, Winston Churchill Avenue,       Janet Seldon         Portsmouth, Hampshire PO1 2UP       Telephone         023 92 843708       Value of the the the the the the the the the the                                                                                                    |                                                                                      |                                                                                                    |                |
| 25-02-2015       1         Invoice quoting order number to:       All enquiries to         University of Portsmouth, Finance Department,       Janet Seldon         University House, Winston Churchill Avenue,       Janet Seldon         Portsmouth, Hampshire PO1 2UP       Telephone         023 92 843708       023 92 843708                                                                                                    | Order Date                                                                           | Revision N                                                                                                    | No.            |
| Invoice quoting order number to:<br>University of Portsmouth, Finance Department,<br>University House, Winston Churchill Avenue,<br>Portsmouth, Hampshire PO1 2UP<br>Comments<br>Quote from Sian Hainsworth dated 24/02/2015                                                                                                    | 25-02-2015                                                                           |                                                                                                    | 1              |
| University of Portsmouth, Finance Department,<br>University House, Winston Churchill Avenue,<br>Portsmouth, Hampshire PO1 2UP<br>Telephone 023 92 843708<br>Comments<br>Quote from Sian Hainsworth dated 24/02/2015                                                                                                    | Invoice quoting order number to:                                                     | All enquiries to                                                                                                    |                |
| Portsmouth, Hampshire PO1 2UP<br>Telephone 023 92 843708<br>Comments<br>Quote from Sian Hainsworth dated 24/02/2015                                                                                                    | University of Portsmouth, Finance Department,                                        | Janet Seldon                                                                                                    |                |
| Telephone     023 92 843708       Comments     Quote from Sian Hainsworth dated 24/02/2015                                                                                                    | Portsmouth, Hampshire PO1 2UP                                                        |                                                                                                    |                |
| Comments Quote from Sian Hainsworth dated 24/02/2015                                                                                                    |                                                                                      | Telephone 023 92 843708                                                                                                    |                |
| Quote from Sian Hainsworth dated 24/02/2015                                                                                                    | Comments                                                                             |                                                                                                    |                |
|                                                                                                    | Quote from Sian Hainsworth dated 24/02/2015                                          |                                                                                                    | <b>_</b>       |

Figure 5 - Official Order